## КАК ОПЛАТИТЬ ЭЛЕКТРОЭНЕРГИЮ НЕ ВЫХОДЯ ИЗ ДОМА

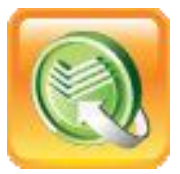

## С ПОМОЩЬЮ УСЛУГИ СБЕРБАНК ОНЛ@ЙН!

Для работы с системой Сбербанк ОнЛ@йн необходима банковская карта Сбербанка России, подключенная к услуге «Мобильный банк», а также чек с логином и паролем, распечатанный на любом банкомате или терминале ОАО «Сбербанк России».

Для входа в систему следует перейти по ссылке Сбербанк ОнЛ@йн на сайте Банк <u>www.sberbank.ru</u> или просто ввести в адресной строке браузера <u>https://online.sberbank.ru</u>

После входа в систему следуйте пунктам меню, согласно следующему порядку:

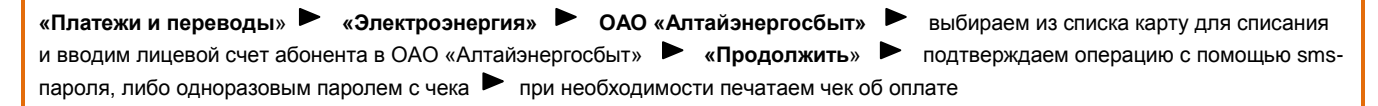